# 監控並恢復FMC/FTD的就緒性檢查或升級

### 目錄

 簡介

 必要條件

 需求

 採用元件

 1.監控就緒性檢查狀態

 2.監控升級狀態

 3.如果失敗,則恢復準備情況檢查

 4.發生故障時繼續升級

## 簡介

本檔案介紹如何監控及恢復FMC/FTD的準備程度檢查或升級

必要條件

#### 需求

思科建議您瞭解以下產品:

- Firepower Management Center (FMC)
- Firepower Threat Defense (FTD)
- Linux

採用元件

本文中的資訊是根據特定實驗室環境內的裝置所建立。文中使用到的所有裝置皆從已清除(預設))的組態來啟動。如果您的網路運作中,請確保您瞭解任何指令可能造成的影響。

1. 監控就緒性檢查狀態

從FMC向FMC或受管裝置啟動就緒性檢查後,我們可以透過CLI(而不是使用FMC GUI)驗證檢查 狀態。此外,如果就緒性檢查失敗,我們可以在專家模式下透過CLI獲取相關日誌,瞭解失敗原因。

導航到專家模式,在升級到根帳戶後,可以使用這些命令。

#### 專家

sudo su - (輸入密碼)

cd /var/log/sf

cd <升級檔名>

cd upgrade\_readiness

tail -f main\_upgrade\_script.log

以下是指令輸出的範例。

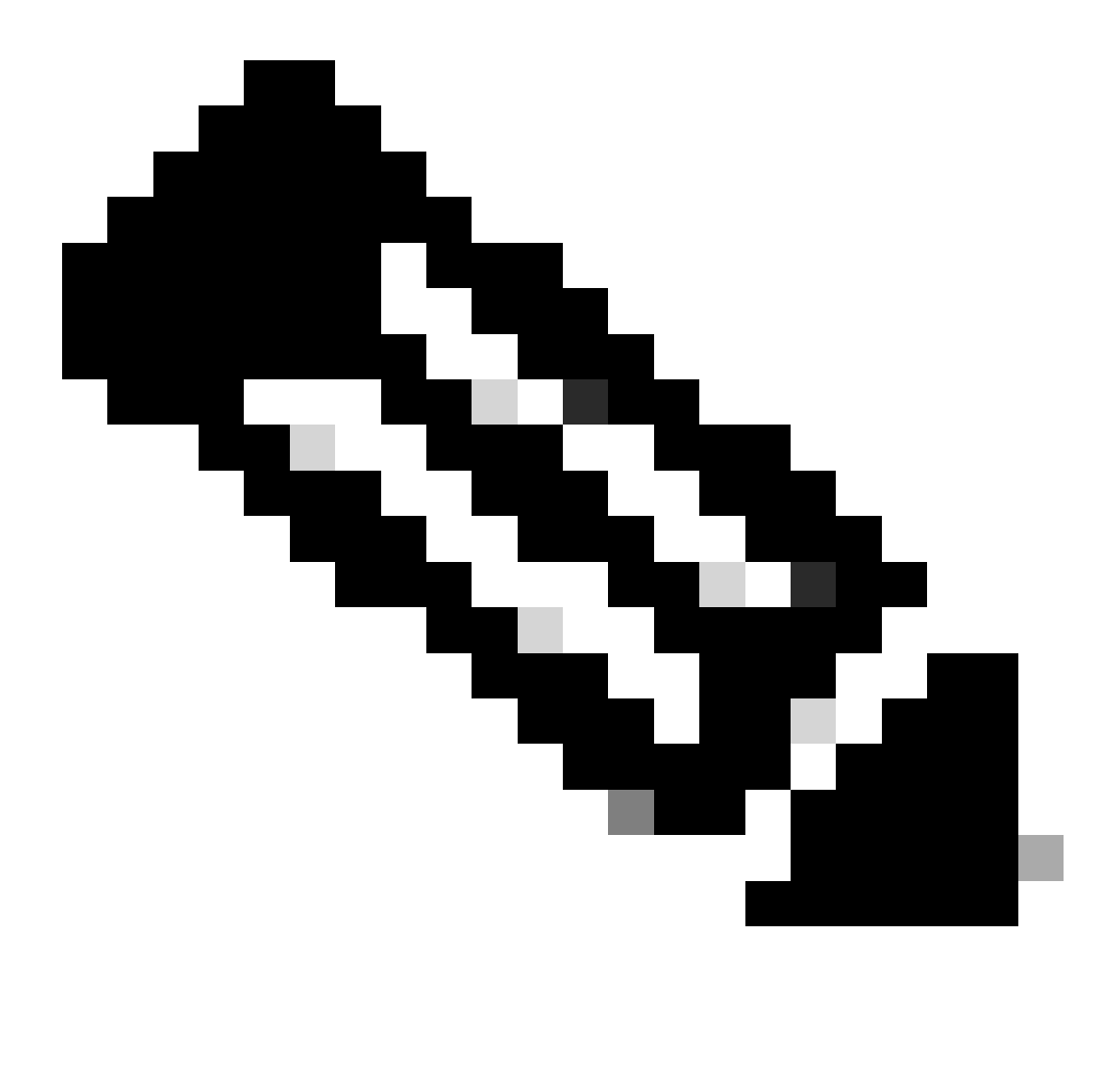

注意:檢查FTD的狀態時,請使用/ngfw/var/log/sf目錄。輸出檔案顯示狀態為「成功」。

| root@fmc:/# cd /var/log/sf                                                                                        |
|----------------------------------------------------------------------------------------------------|
| root@fmc:/var/log/sf# cd Cisco_Secure_FW_Mgmt_Center_Upgrade-7.2.5/                                               |
| root@fmc:/var/log/sf/Cisco_Secure_FW_Mgmt_Center_Upgrade-7.2.5#                                                   |
| root@fmc:/var/log/sf/Cisco_Secure_FW_Mgmt_Center_Upgrade-7.2.5# cd upgrade_readiness/                             |
| root@fmc:/var/log/sf/Cisco_Secure_FW_Mgmt_Center_Upgrade-7.2.5/upgrade_readiness#                                 |
| root@fmc:/var/log/sf/Cisco_Secure_FW_Mgmt_Center_Upgrade-7.2.5/upgrade_readiness# tail -f main_upgrade_script.log |
| [231002 08:06:49:445] SKIP 200_pre/610_lamplighter_010_artifacts_export.sh                                        |
| [231002 08:06:49:485] SKIP 200_pre/999_enable_sync.sh                                                             |
| [231002 08:06:49:519] MAIN_UPGRADE_SCRIPT_END                                                                     |
| [231002 08:06:49:535] Readiness check completed                                                                   |
| [231002 08:06:49:542] Attempting to remove upgrade lock                                                           |
| [231002 08:06:49:543] Success, removed upgrade lock                                                               |
| [231002 08:06:49:545]                                                                                             |
| [231002 08:06:49:546] ####################################                                                        |
| [231002 08:06:49:547] # UPGRADE READINESS CHECK COMPLETE status : PASS #                                          |
| [231002_08:06:49:548] ####################################                                                        |

就緒檢查狀態

2. 監控升級狀態

從FMC向FMC或受管裝置啟動升級後,我們可以透過CLI(而不是使用FMC GUI)驗證升級狀態。 此外,如果升級失敗,我們可以在專家模式下透過CLI獲取相關日誌,瞭解失敗原因。

導航到專家模式,在升級到根帳戶後,可以使用這些命令。

expert sudo su - (enter password)

cd /var/log/sf

cd <升級檔名>

tail -f main\_upgrade\_script.log

tail -f status.log

以下是指令輸出的範例。

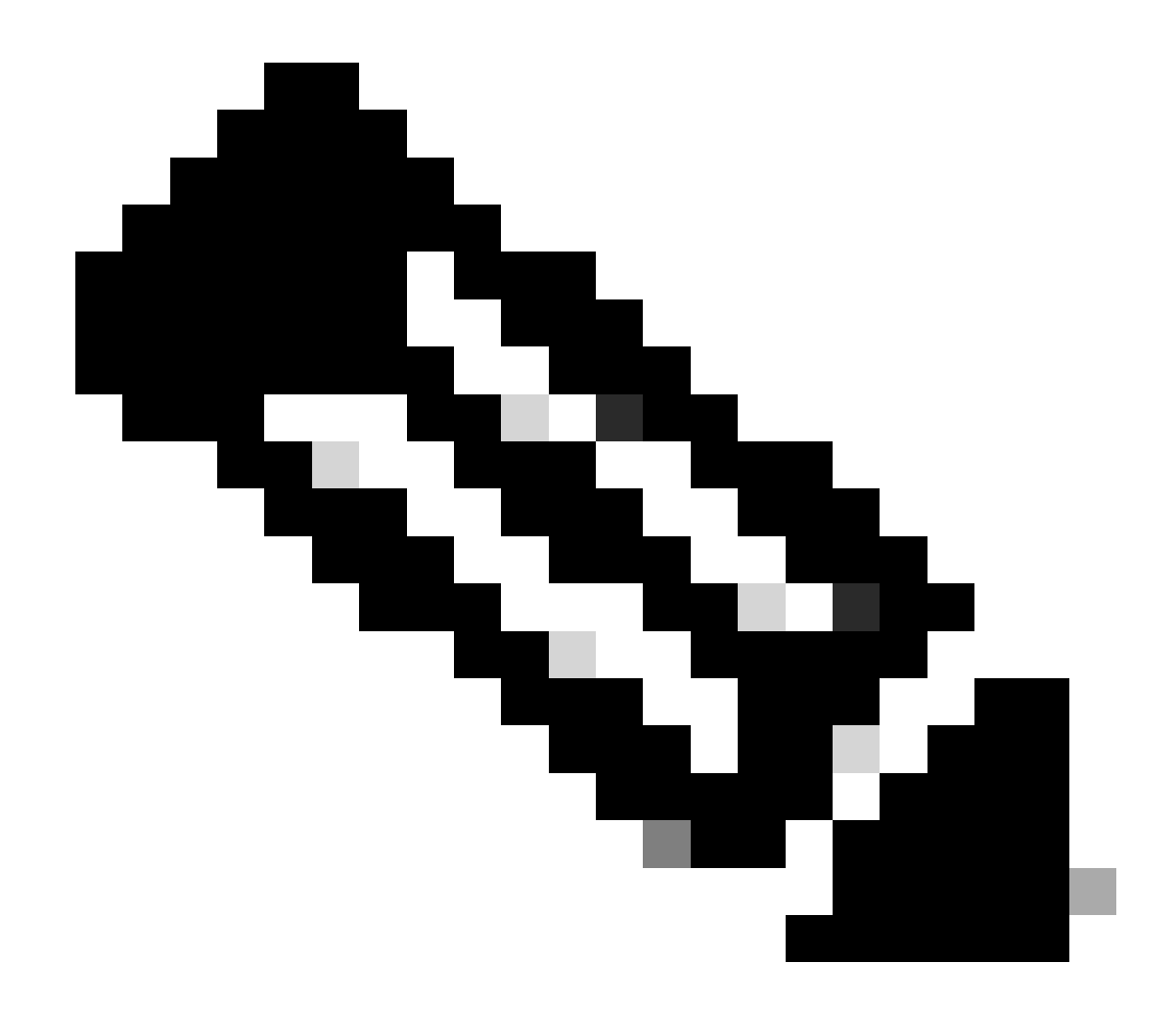

注意:檢查FTD的狀態時,請使用/ngfw/var/log/sf目錄。輸出檔案顯示狀態為「已完成」。

root@fmc:/var/log/sf/Cisco\_Secure\_FW\_Mgmt\_Center\_Upgrade-7.2.5# tail -f status.log ui:[99%] [1 mins to go for reboot] Running script 999\_finish/999\_y02\_python2\_pth\_clean.sh ... TIMESTAMP:Mon Oct 2 08:55:15 UTC 2023 upgrade exceeded estimated time by 11 minutes ui:[99%] [1 mins to go for reboot] Running script 999\_finish/999\_z\_must\_remain\_last\_finalize\_boot.sh ... ui:[100%] [1 mins to go for reboot] Running script 999\_finish/999\_zzz\_complete\_upgrade\_message.sh ... ui:[100%] [1 mins to go for reboot] Upgrade complete ui:[100%] [1 mins to go for reboot] The system will now reboot. ui:System will now reboot. ui:System will now reboot. ui:Upgrade has completed. state:finished 3. 如果失敗,則恢復準備情況檢查

這是用於恢復FMC/FTD升級的命令。

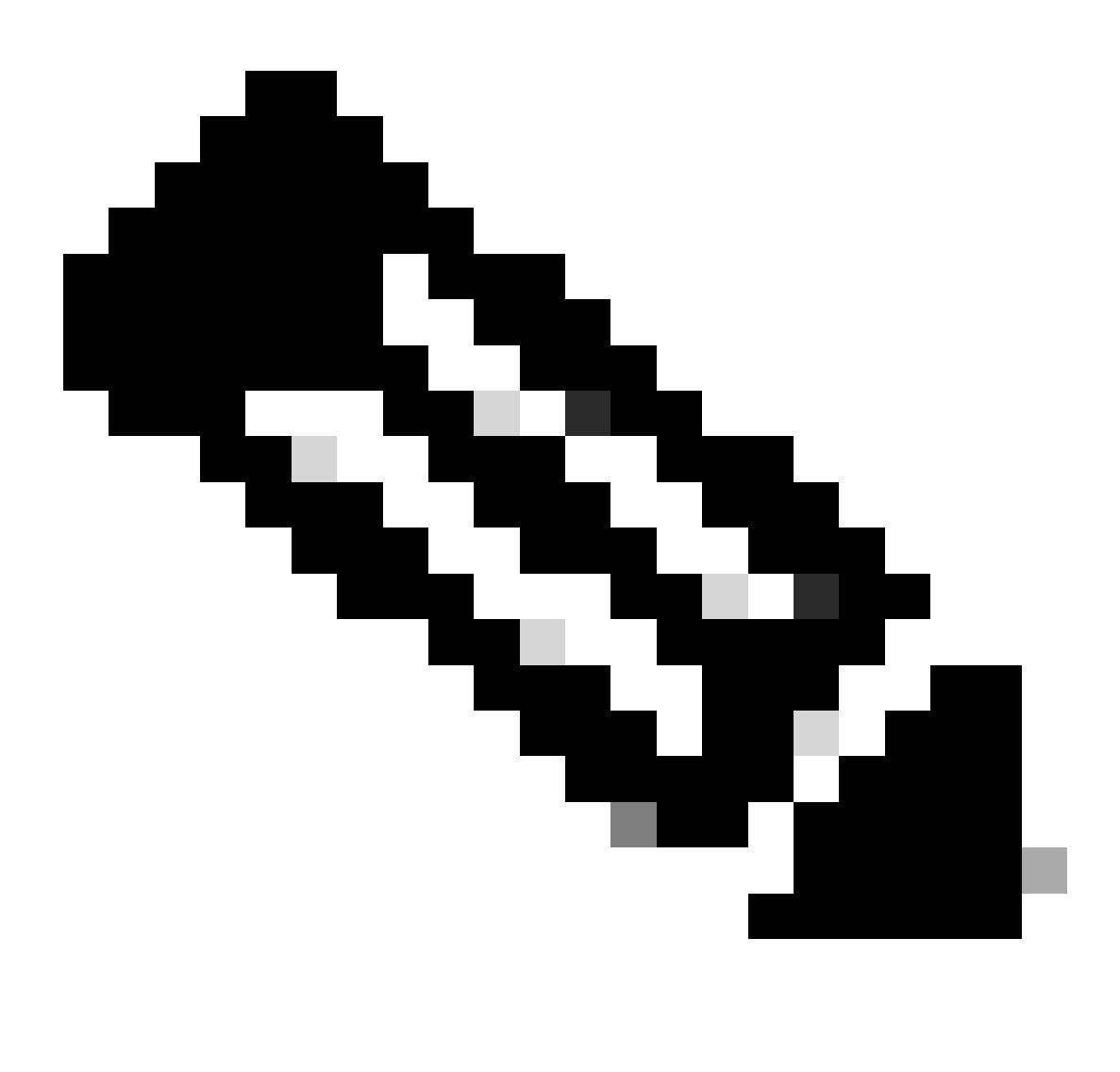

**注意**:如果更新失敗,則僅當確定失敗的基本原因後才會恢復;否則,可能會再次發生相同的錯誤。

install\_update.pl —detach —readiness-check /var/sf/update/<upgrade\_file\_name>

以下是指令輸出的範例。

install\_update.pl —detach —readiness-check /var/sf/update/ Cisco\_FTD\_Upgrade-7.0.4-55.sh.REL.tar

#### 這是用於恢復FMC/FTD升級的命令。

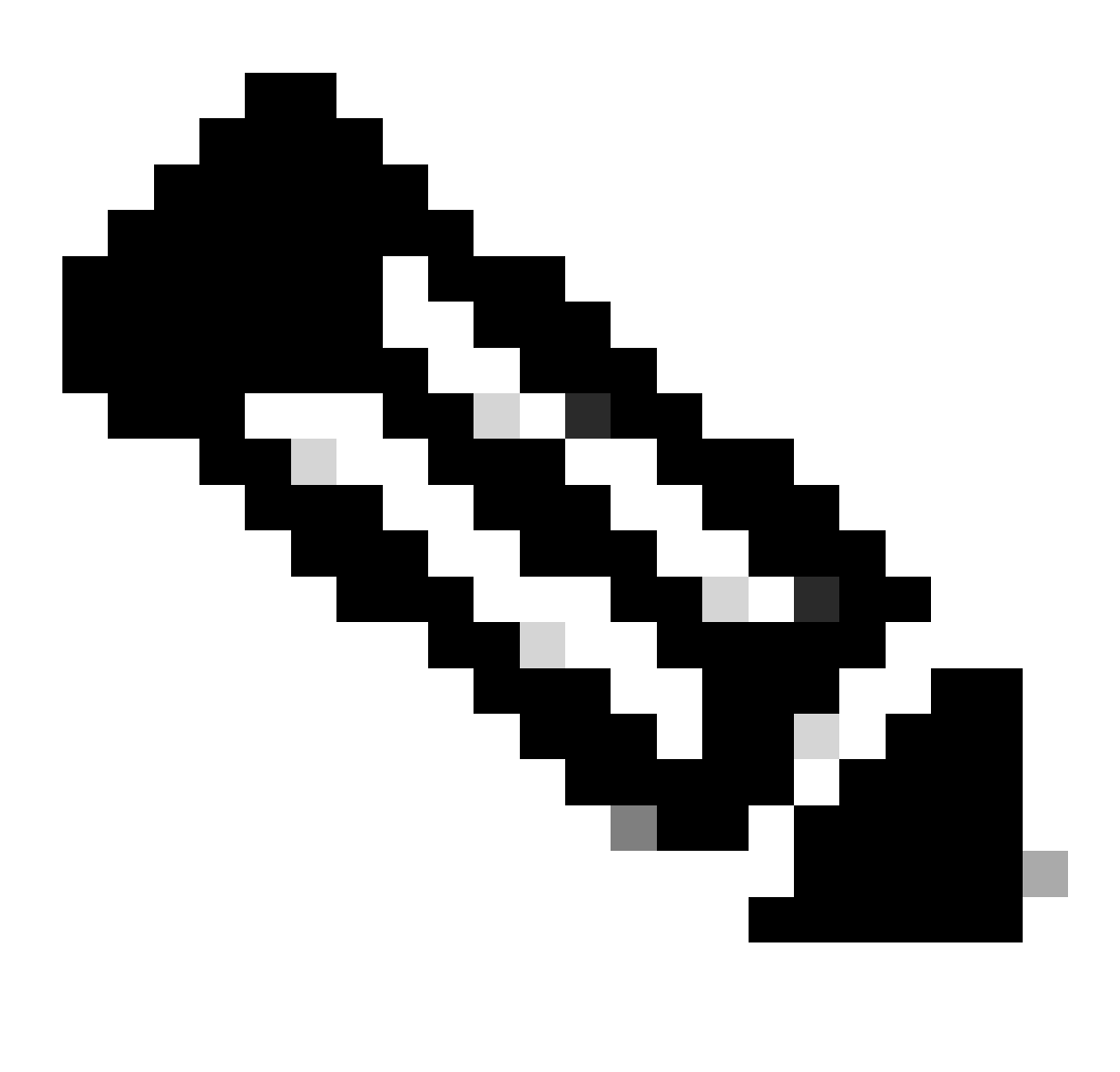

註:如果準備情況檢查失敗,則僅當確定失敗的基本原因後才會恢復;否則,可能會再次發生相同的錯誤。

install\_update.pl —detach —resume /var/sf/updates/<upgrade\_file\_name>

以下是指令輸出的範例。

install\_update.pl ---detach ---resume /var/sf/updates/Cisco\_FTD\_Upgrade-7.0.4-55.sh.REL.tar

透過結合使用這些方法,您可以全面瞭解如何監控就緒性檢查和升級或排除故障。

#### 關於此翻譯

思科已使用電腦和人工技術翻譯本文件,讓全世界的使用者能夠以自己的語言理解支援內容。請注 意,即使是最佳機器翻譯,也不如專業譯者翻譯的內容準確。Cisco Systems, Inc. 對這些翻譯的準 確度概不負責,並建議一律查看原始英文文件(提供連結)。